## Windows Update による更新プログラムのインストール方法

ここでは、「伝の心」のシステム装置をインターネットに接続し、オンラインで更新プログラムをインストールする方法について説明します。

本作業は、「伝の心」を含めた全てのアプリケーションを終了した状態で行ってください。システム装置の 電源を切らずに「伝の心」を終了させる方法は下記の通りです。

①「伝の心」のメインメニューを表示します。

②キーボード左側にある「Ctrl」キーを押してください。 ③「Ctrl」キーを押したまま、「伝の心」トップ画面の右上×ボタンをマウスでクリックしてください。

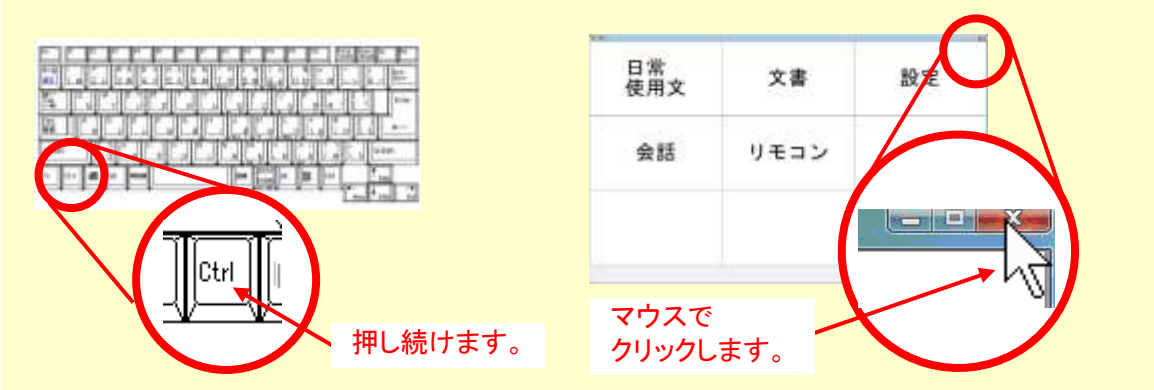

④「伝の心を停止します。よろしいですか?(パソコンの電源は切れません。)」のメッセージが表示 されるので、「Ctrl」キーの押下を止め、はいを選択してください。

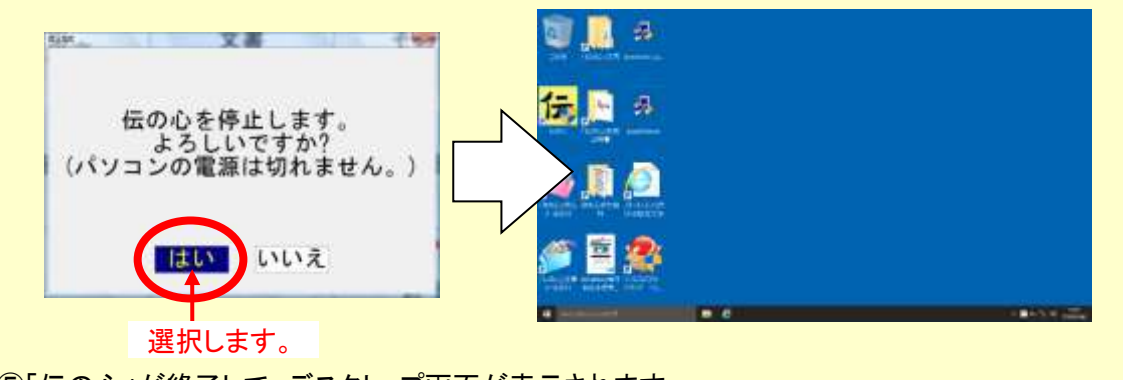

⑤「伝の心」が終了して、デスクトップ画面が表示されます。

(1) Windows のスタートメニューから「設定」→「システム」を順次マウスでクリックしていきます。

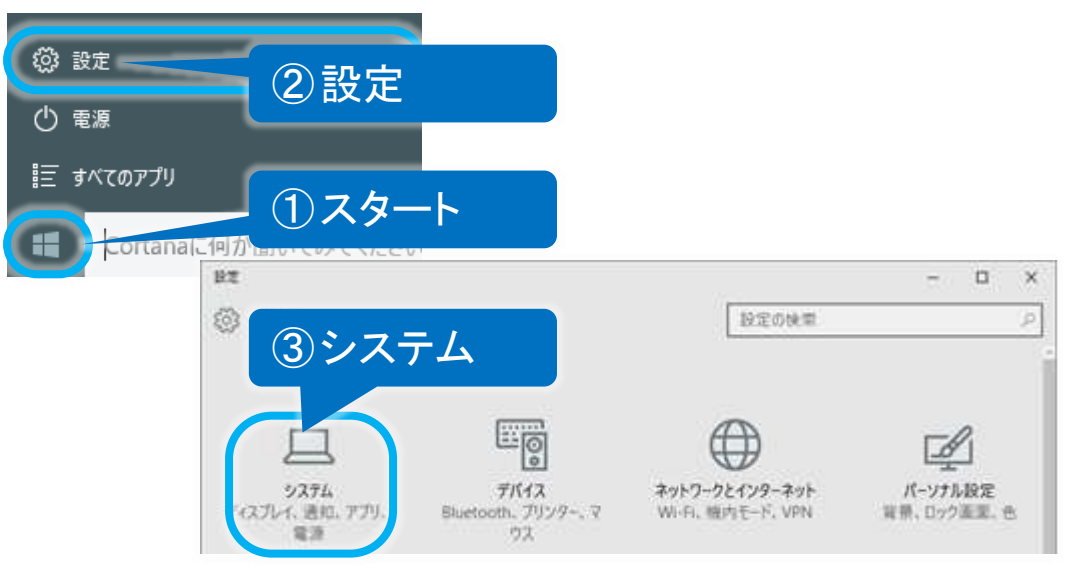

(2) 左メニューの「バージョン情報」をクリックし、バージョンを確認します。
 バージョンが、適用したい Update のバージョンであれば、既に適用されていますので、再適用の必要はありません。(※ここで終了です。)

| + BE               |               | - o ×                                               |
|--------------------|---------------|-----------------------------------------------------|
| ③ 赤-ム              |               | Windows10                                           |
| 設定の検索              | P             | windows iu                                          |
| 9274               | LIFEBOO       | к                                                   |
| 岡 オフラインマップ         | PC 名          | DENNOSIN                                            |
| ロラ タブレット モード       | PC 2          | 、ージョンを確認する                                          |
| ロー マルチタスク          | 組織<br>取場または学校 |                                                     |
| 印 この PC へのプロジェクション | 174532        | Win 10 Pro                                          |
| 回 Web サイト用のアプリ     | バージョン         | 1607                                                |
|                    | OS EILF       | 14393.82                                            |
| ③ パージョン情報          | プロダクト iD      | 00330-50226-44246-AAOEM                             |
|                    | プロセッサ         | Intel(R) Celeron(R) CPU 2950M @ 2.00GHz<br>2.00 GHz |
|                    | 実装 RAM        | 4.00 GB (3.89 GB 使用可能)                              |

適用可能なバージョンであれば(3)に進みます。

(3) 左上「←」ボタンをマウスでクリックして「設定」画面に戻り、「更新とセキュリティ」をクリックします。

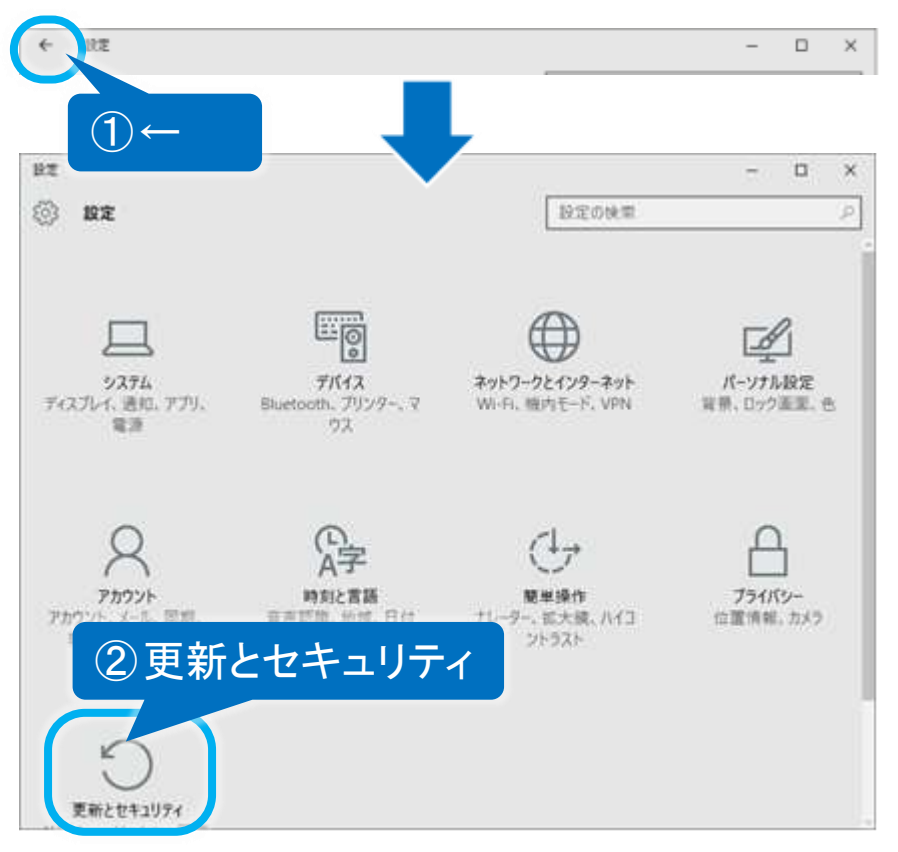

 (4) 更新とセキュリティ画面が表示されるので、左メニューの「Windows Update」をクリックし、更新プログ ラムのチェックボタンをクリックします。

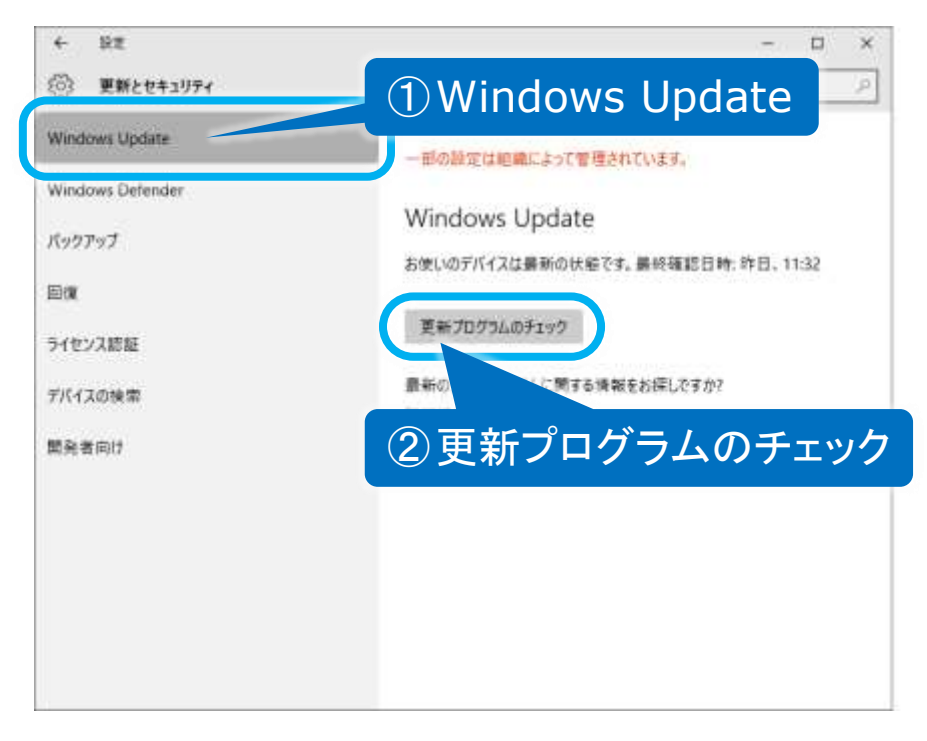

(5)利用可能な更新プログラムが検索され、ダウンロードとインストールが、実行されます。

| ← RZ             | - 0                     | × |
|------------------|-------------------------|---|
| ()) 更新とセキュリティ    | 設定の使業                   | P |
| Windows Update   | 一部の設定は綺麗によって管理されています。   |   |
| Windows Defender |                         |   |
| パックアップ           | Windows Update          |   |
|                  | 更新プログラムを利用できます。         |   |
|                  | iter                    |   |
|                  | A7-80                   |   |
|                  | 東部プログラムをダウンバートリアしょます ひと |   |

初めて Windows Update を行う場合は、ダウンロードおよびインストールする修正プログラムが多 くなるため、ダウンロードに時間が掛かることがあります。 また、Windows Update サーバーが混雑している時などは、Windows Update に失敗したり、ダウン ロードの途中でシステム装置がフリーズしたりすることがあります。 このような場合は、時間をおいて再度 Windows Update を行ってください。 (※既にインストール済みのものや、インストール不要と判断されたプログラムは表示されません。 また、この時インストールしなかったプログラムは、次回の Windows Update 時にインストールするこ とが可能です。)

(6) 適用に再起動が必要な場合は、"再起動がスケジュールされています"メッセージが表示されます。 「会すぐ再」 起動するボタンをクリックしてください。

| <ul> <li></li></ul> | - ロ ×<br>設定の検索 の                                                                                                    |  |
|---------------------|----------------------------------------------------------------------------------------------------|--|
| Windows Update      | Windows Update                                                                                                    |  |
| Windows Defender    | 更新プログラムを利用できます。                                                                                                    |  |
| バックアップ              | <ul> <li>Windows 10、バージョン 1607 の機能更新プログラム。</li> </ul>                                                                    |  |
| 回復                  | 2¥4E                                                                                                    |  |
| ライセンス認証             | 再起動がスケジュールされています                                                                                                    |  |
| デバイスの検索             | 今すぐ再起動するか、都合の良い時刻に再起動するようにスケジュールを変更で<br>きます。スケジュールした時刻にデバイスの電源が入っているようにしてください。更<br>新プログラムのサイズによっては、インストールに時間がかかる場合があります。 |  |
| 開発者向け               | ・ 普段デバイスが使用されていない時刻に再起動をスケジュールします(現時<br>点での候補は明日の3:30です)。                                                                |  |
|                     | 再起動の時刻を選択してください<br>時刻と                                                                                                   |  |
|                     | 3 30                                                                                                    |  |
|                     | ■ 今すぐ再起動する                                                                                                    |  |
|                     | 今ずぐ判起動する                                                                                                    |  |

(※ 今すぐ再起動するボタンが表示されない場合もあります。この場合、更新とセキュリティ画面を 1 度閉じて、再起動は行わず、(4)を行ってください。) (7) 再起動後、(4)を再度行い、「お使いのデバイスは最新の状態です。最終確認日時:今日、・・・」と表示されれば終了です。

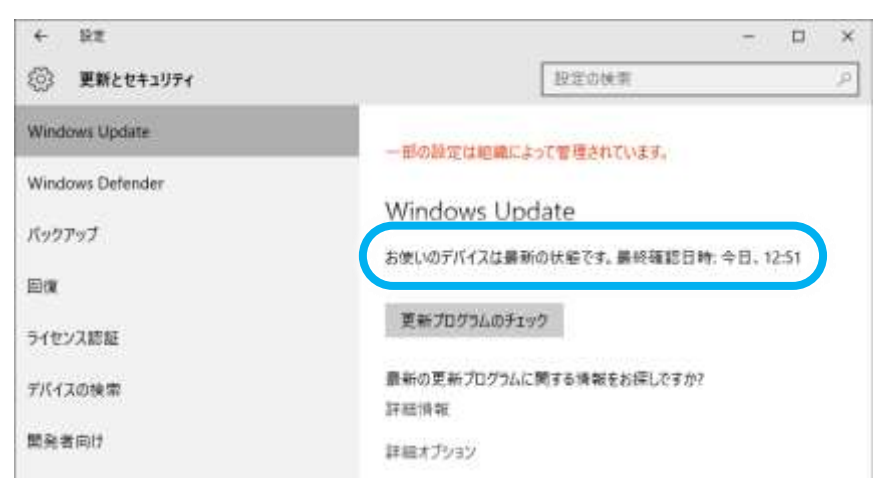

## ※ Microsoft セキュリティ情報について

Windows における脆弱性については Microsoft セキュリティ情報を参照ください。

Microsoft セキュリティ情報

http://www.microsoft.com/japan/technet/security/current.aspx